# 配置思科會議伺服器和Skype for Business

# 目錄

簡介 必要條件 需求 採用元件 網路拓撲 — 單呼叫網橋 網路拓撲 — 集群呼叫網橋 Callbridge證書要求 — 單個CallBridge Callbridge證書要求 — 群集呼叫網橋 DNS記錄要求 — 單個CallBridge DNS記錄要求 — 群集呼叫網橋 組態 SIP媒體加密 入站規則 入站規則配置示例 — 單個CallBridge 入站規則配置示例 — 集群呼叫網橋 出站規則 出站呼叫配置示例 — 單個CallBridge 出站呼叫配置示例 — 集群呼叫網橋 使用API修改範圍 — 僅集群呼叫網橋 獲取群集中所有CallBridge的清單 獲取所有出站撥號規則的清單 將CallBridge範圍放入 CMS服務帳戶 CMS服務帳戶配置示例 驗證CMS服務帳戶 Lync/Skype配置 單一CallBridge 集群CallBridge 疑難排解 從CMS收集日誌 檢視Lync/Skype配置 Lync/Skype Get命令的示例輸出 正在聯絡TAC

# 簡介

本文檔介紹如何使用Skype for Business配置Cisco Meeting Server(CMS)CallBridge集群,作為官方指南的補充。本文檔提供了單個CallBridge的示例和三個 CallBridge群集的另一個示例,但可以根據需要新增其他CallBridge。還支援兩個CallBridge群集。

作者:Rogelio Galindo,編輯者:思科TAC工程師Viridiana Fuentes。

## 必要條件

## 需求

思科建議您瞭解以下主題:

- 思科會議伺服器(CMS)
- 網域名稱伺服器(DNS)
- Skype For Business
- 應用程式開發介面(API)
  - 注意: 配置指南可以在以下位置找到

: <u>https://www.cisco.com/c/dam/en/us/td/docs/conferencing/ciscoMeetingServer/Deployment</u> \_Guide/Version-2-2/Cisco-Meeting-Server-2-2-Scalable-and-Resilient-Deployments.pdf

## 採用元件

- 3台運行CallBridge集群的CMS伺服器,軟體版本2.2.2。
- Skype for Business 2015
- Active Directory(AD)Windows Server 2012
- 安全殼層(SSH)使用者端
- 安全檔案傳輸通訊協定(SFTP)使用者端,例如WinSCP或類似專案
- API程式,如Postman或類似
- Active Directory、DNS和Skype伺服器的遠端案頭會話

## 網路拓撲 — 單呼叫網橋

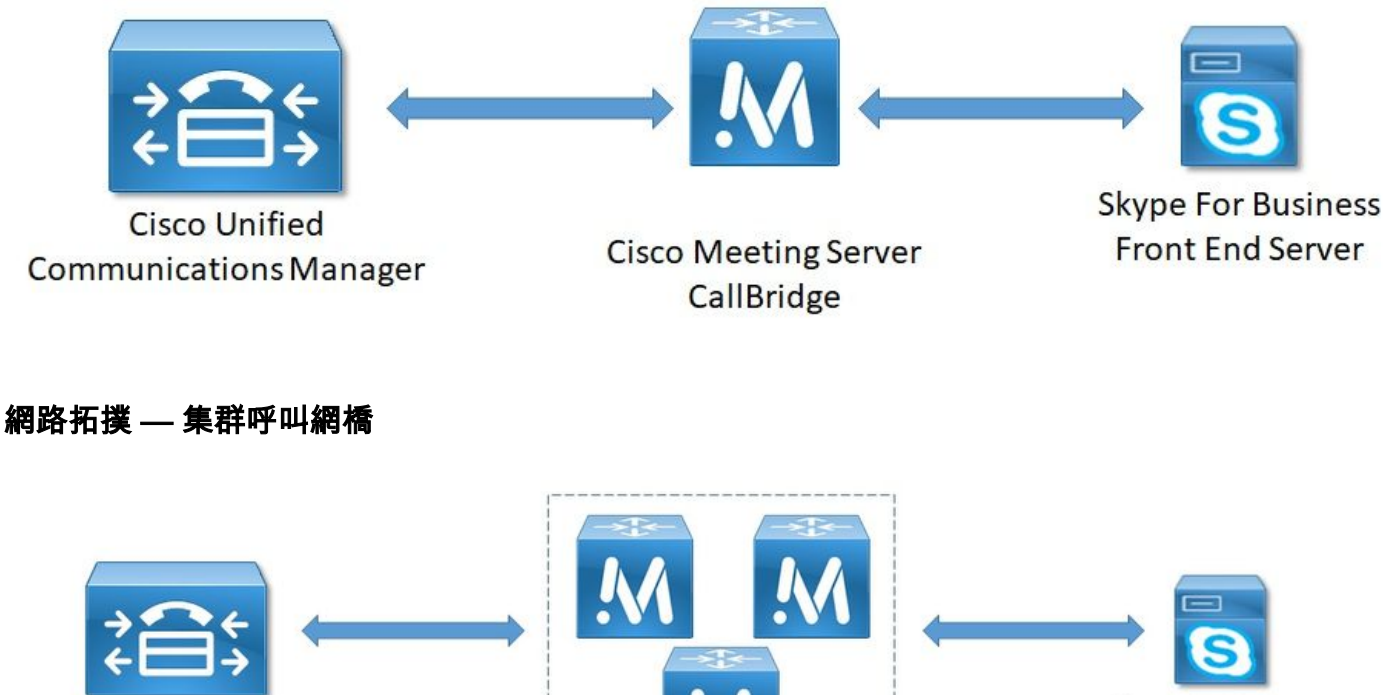

Cisco Unified Communications Manager

> Cisco Meeting Server CallBridge Cluster

Skype For Business Front End Server

## Callbridge證書要求 — 單個CallBridge

表1a提供了單個CallBridge環境的CallBridge證書示例。

### 表1a

CallBridge證書 說明 **單一CallBridge** CN:cms.uc.local CallBridge FQDN

## Callbridge證書要求 — 群集呼叫網橋

表1b提供了集群化CallBridge環境的CallBridge證書示例。可以在集群中的CallBridge之間共用單個證書。

#### 表1b

| Callbridge證書       | 說明                 |                            |
|--------------------|--------------------|----------------------------|
| 伺服器1:cms1.uc.local |                    |                            |
| CN:cms.uc.local    | CallBridge群集FQDN。  | 此記錄必須解析到所有CallBridge群集對等體。 |
| SAN:cms.uc.local   | CallBridge群集FQDN。  | 此記錄必須解析到所有CallBridge群集對等體。 |
| SAN:cms1.uc.local  | CallBridge 1 FQDN。 |                            |
| SAN:cms2.uc.local  | CallBridge 2 FQDN。 |                            |
| SAN:cms3.uc.local  | CallBridge 3 FQDN。 |                            |
| 伺服器2:cms2.uc.local |                    |                            |
| CN:cms.uc.local    | CallBridge群集FQDN。  | 此記錄必須解析到所有CallBridge群集對等體。 |
| SAN:cms.uc.local   | CallBridge群集FQDN。  | 此記錄必須解析到所有CallBridge群集對等體。 |
| SAN:cms1.uc.local  | CallBridge 1 FQDN。 |                            |
| SAN:cms2.uc.local  | CallBridge 2 FQDN。 |                            |
| SAN:cms3.uc.local  | CallBridge 3 FQDN。 |                            |
| 伺服器3:cms3.uc.local | -                  |                            |
| CN:cms.uc.local    | CallBridge群集FQDN。  | 此記錄必須解析到所有CallBridge群集對等體。 |
| SAN:cms.uc.local   | CallBridge群集FQDN。  | 此記錄必須解析到所有CallBridge群集對等體。 |
| SAN:cms1.uc.local  | CallBridge 1 FQDN。 |                            |
| SAN:cms2.uc.local  | CallBridge 2 FQDN。 |                            |
| SAN:cms3.uc.local  | CallBridge 3 FQDN。 |                            |
|                    |                    |                            |

CMS CLI可用於檢視證書的內容:

cms1> pki inspect cmsuccluster.cer Checking ssh public keys...not found Checking user configured certificates and keys...found File contains a PEM encoded certificate Certificate: Data: Version: 3 (0x2) Serial Number: 60:00:00:00:21:db:36:e8:b9:0d:96:44:41:00:00:00:00:00:21 Signature Algorithm: sha256WithRSAEncryption Issuer: DC=local, DC=uc, CN=DC-CA Validity Not Before: Mar 16 19:00:53 2018 GMT Not After : Mar 16 19:10:53 2020 GMT Subject: C=US, ST=NC, L=RTP, O=Systems, OU=Cisco, CN=CMS.UC.local Subject Public Key Info: Public Key Algorithm: rsaEncryption Public-Key: (2048 bit)

```
Modulus:
                    00:b8:41:69:d9:1d:47:ef:b1:23:70:ae:69:da:e3:
                    ff:12:f8:97:2b:ee:1e:c0:6c:66:e4:95:3f:8a:74:
                    4d:ec:fc:1e:0d:38:56:1b:00:5c:ce:6d:d3:68:13:
                    e4:9d:b6:e7:7d:de:c4:a4:f3:00:02:11:e5:33:06:
                    b4:f6:64:29:c3:77:62:a9:dc:9d:ad:a2:e9:c1:0b:
                    72:f4:18:af:df:d3:e3:f4:4a:5d:66:e5:e8:4f:63:
                    09:15:5f:8e:ec:df:86:fb:35:47:99:db:18:d1:b7:
                    40:4e:b6:b3:b6:66:28:8e:89:15:8b:cc:0f:e6:5c:
                    e6:2d:de:83:6c:f8:e3:46:49:97:a6:a9:0e:6d:b1:
                    65:08:8e:aa:fc:f0:ae:2f:c1:c2:cd:b6:4f:a5:eb:
                    29:32:9a:48:8c:86:6d:1e:3a:c2:22:70:a3:56:e9:
                    17:01:ef:3a:ce:bb:9f:04:47:e5:24:e0:16:ba:c0:
                    85:df:92:4d:51:d2:95:bf:84:f7:9a:2e:c0:31:e9:
                    9f:91:4f:4a:ce:2c:27:17:f8:ae:3e:96:4e:3b:0a:
                    15:1a:66:cf:e9:12:96:e1:17:ee:65:3c:04:7a:c0:
                    a0:b3:09:fd:3e:16:08:c6:0b:36:51:57:cb:d8:09:
                    a3:40:d0:2c:ae:d6:06:e0:8c:06:de:b7:ce:24:83:
                    28:69
                Exponent: 65537 (0x10001)
        X509v3 extensions:
            X509v3 Subject Alternative Name:
                DNS:CMS.UC.local, DNS:CMS.UC.local, DNS:CMS1.UC.local, DNS:CMS2.UC.local,
DNS:CMS3.UC.local
            X509v3 Subject Key Identifier:
                FE:EF:64:D6:85:7A:62:C5:CA:7B:64:10:B7:F9:E7:18:1D:65:0B:70
            X509v3 Authority Key Identifier:
                keyid:B5:FC:2D:1E:7F:D9:3E:68:F4:B2:78:1F:F0:E8:B2:FC:80:7F:9C:E8
            X509v3 CRL Distribution Points:
                Full Name:
                  URI:ldap:///CN=DC-
CA, CN=DC, CN=CDP, CN=Public%20Key%20Services, CN=Services, CN=Configuration, DC=uc, DC=local?certifica
teRevocationList?base?objectClass=cRLDistributionPoint
            Authority Information Access:
                CA Issuers - URI:ldap:///CN=DC-
CA, CN=AIA, CN=Public%20Key%20Services, CN=Services, CN=Configuration, DC=uc, DC=local?cACertificate?b
ase?objectClass=certificationAuthority
            X509v3 Key Usage: critical
                Digital Signature, Key Encipherment
            1.3.6.1.4.1.311.21.7:
                0\ldots \&+\ldots ...7\ldots ... \land .\ldots ... \land .\ldots ... N\ldots ... O\ldots d\ldots
            X509v3 Extended Key Usage:
                TLS Web Server Authentication, TLS Web Client Authentication
            1.3.6.1.4.1.311.21.10:
                0.0
. . + . . . . . . 0
. . + . . . . . . .
    Signature Algorithm: sha256WithRSAEncryption
         83:31:16:15:74:41:98:e4:40:02:70:cc:6e:c0:53:15:8a:7a:
         8a:87:0a:aa:c8:99:ff:5b:23:e4:8b:ce:dd:c0:61:9c:06:b4:
         3d:22:91:b6:91:54:3a:99:8d:6e:db:18:27:ef:f7:5e:60:e6:
         48:a2:dd:d5:85:1d:85:55:79:e0:64:1a:55:22:9e:39:0c:27:
         53:a4:d8:3f:54:fd:bc:f9:d4:6e:e1:dd:91:49:05:3e:65:59:
         6e:d4:cd:f6:de:90:cb:3d:b3:15:03:4b:b8:9d:41:f1:78:f5:
         d9:42:33:62:b5:18:4f:47:54:c9:fa:58:4b:88:aa:0d:f6:26:
         9b:fb:8f:98:b4:82:96:97:24:fe:02:5b:03:04:67:c2:9e:63:
         3d:02:ae:ef:92:a7:be:ad:ca:7e:4e:d2:1e:54:e6:bf:75:3b:
         72:32:7c:d6:78:3f:5e:b9:e6:43:bd:1c:74:20:46:57:1b:81:
         c2:4b:b4:fc:9f:cc:c9:63:a8:2d:fd:dd:09:3f:24:d6:ac:f7:
         7c:bd:26:80:a5:b4:d1:a7:c8:fb:3d:d4:a7:93:70:d1:5c:77:
```

```
06:9e:1c:f8:6a:81:a5:97:91:e9:21:e9:7a:df:a3:64:ab:ed:
15:c7:be:89:5f:1e:53:a7:b5:01:55:ab:a2:cd:8f:67:8d:14:
83:bc:29:a1
```

cms1>

#### 請注意主題和X509v3主題備用名稱欄位。稍後當我們在Microsoft環境中建立信任關係時,這些將非常重要。

Subject: C=US, ST=NC, L=RTP, O=Systems, OU=Cisco, CN=CMS.UC.local

X509v3 Subject Alternative Name:

DNS:CMS.UC.local, DNS:CMS.UC.local, DNS:CMS1.UC.local, DNS:CMS2.UC.local, DNS:CMS3.UC.local

#### **附註**:可以在以下位置找到證書配置指南

: <u>https://www.cisco.com/c/dam/en/us/td/docs/conferencing/ciscoMeetingServer/Deployment</u> \_Guide/Version-2-2/Certificate-Guidelines-Single-Split\_Server-Deployment-2-2.pdf

#### DNS記錄要求 — 單個CallBridge

表2a提供了如何配置DNS伺服器的示例。它解釋了每個欄位的含義。

#### 表2a

記錄 IP範例 說明 cms.uc.local 10.10.10.1 CallBridge fe.skype.local 10.10.10.5 Skype前端完全限定域名(FQDN)

#### DNS記錄要求 — 群集呼叫網橋

表2b提供了如何配置DNS伺服器的示例。它解釋了每個欄位的含義。

表2b

記錄 IP範例 說明 cms1.uc.local 10.10.10.1 CallBridge 1 cms2.uc.local 10.10.10.2 CallBridge 2 cms3.uc.local 10.10.10.3 CallBridge 3 10.10.10.1 cms.uc.local 10.10.10.2 解析為群集中所有CallBridge的A記錄。這將稱為CallBridge群集完全限定的域名( 10.10.10.3 fe.skype.local 10.10.10.5 Skype前端完全限定域名(FQDN)

# 組態

## SIP媒體加密

導覽至Configuration> Call Settings。必須將SIP媒體加密設定為「允許」。

# Call settings

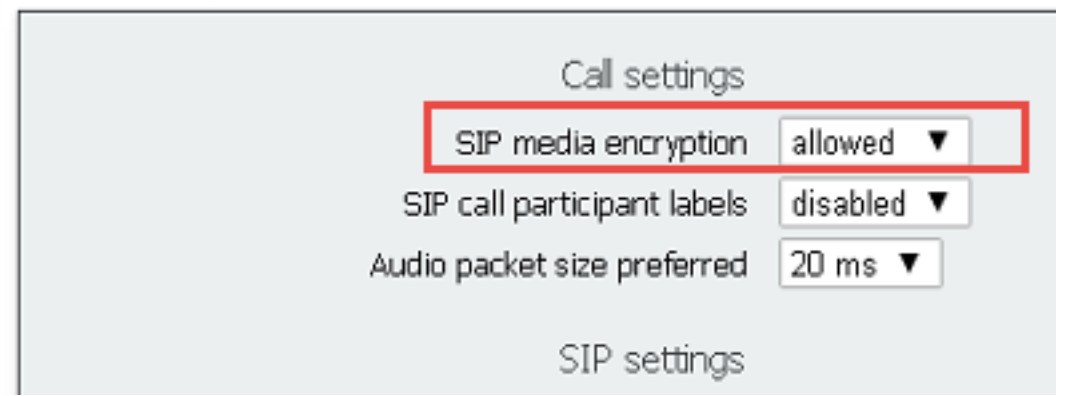

# 入站規則

表3說明了「來電 — 呼叫匹配」配置中的每個欄位的含義。

表3

來電匹配撥號計畫欄位 說明

| 域名                      | 如果收到此域的呼叫,則使用URI的使用者部分在啟用的目標中查詢匹配項。                                |
|-------------------------|--------------------------------------------------------------------|
| 優先順序機制                  | 這將決定考慮規則的順序。首先檢查更高的號碼。最後將檢查更低的數字。                                  |
| 目標空間                    | 如果設定為yes:如果URI的使用者部分與某個空間匹配,則呼叫將連線到該空間。                            |
| 目標使用者                   | 如果設定為yes:如果URI的使用者部分與CMA使用者匹配,則呼叫將嘗試呼叫該使用                          |
| 目標IVR                   | 如果設定為yes:如果URI的使用者部分與配置的IVR匹配,呼叫將連線到該IVR。                          |
| 目標Lync                  | 如果設定為yes:如果URI的使用者部分與Skype for Business會議的PSTN撥入號碼[<br>呼叫方式連線到該會議。 |
| 目標Lync Simplejoin<br>租戶 | 如果設定為yes:將URI的使用者部分轉換為HTTPS目標,並嘗試查詢在該URL託管<br>這將確定將考慮哪些租戶使用此規則。    |

表4描述了Incoming Calls - Call Forwarding配置中的每個欄位的含義。

#### 表4

#### 來電轉接撥號計畫欄位 說明

| 域匹配模式  | 如果收到與此域的呼叫,則按照配置轉發或拒絕該域。                        |
|--------|-------------------------------------------------|
| 優先順序機制 | 這將決定考慮規則的順序。首先檢查更高的號碼。最後將檢查更低的數字。               |
| 轉發     | 如果設定為轉接,則呼叫將由出站規則處理。如果設定為「拒絕」,則將拒絕且不認           |
| 太雪老回   | 如果設定為通過域的起始部分,則保留該域。如果設定為使用撥號計畫,則起始部            |
| 水电白ID  | 附註:如果CallBridge在群集中,則不能將傳遞用於與Lync/Skype域匹配的規則。這 |
| 重寫域    | 如果啟用,則將被叫域更改為轉發域欄位中配置的值。                        |
| 轉發域    | 如果啟用了重寫域,則被叫域將更改為此欄位的值。                         |

## 入站規則配置示例 — 單個CallBridge

| Inco | ming call handling      |   |          |                |         |                    |                |                         |        |               |
|------|-------------------------|---|----------|----------------|---------|--------------------|----------------|-------------------------|--------|---------------|
| Call | matching                |   |          |                |         |                    |                |                         |        |               |
|      | Domain name             |   | Priority | Targets spaces | Targets | users Targets IVRs | Targets Lync   | Targets Lync Simplejoin | Tenant |               |
|      | skype.local             | 0 |          | no             | no      | no                 | yes            | no                      | no     | [edit]        |
| 1.00 |                         | 0 |          | yes ~          | yes ~   | yes ~              | no ~           | no ~                    |        | Add New Reset |
| Dele | forwarding              |   |          |                |         |                    |                |                         |        |               |
|      | Domain matching pattern |   | Priority |                | forward | Caller ID          | Rewrite domain | Forwarding domain       |        |               |
|      | skype.local             |   | 100      | forward        |         | pass through       | no             |                         | Ied    | 1             |
|      | uc.local                |   | 100      | forward        | 1.0     | pass through       | no             |                         | Led    | 61            |
|      |                         |   | 0        | reject         | ×       | use dial plan 🗸    | no v           |                         | A      | dd New Reset  |

在這種環境下,事情非常簡單。由於我們不使用群集CallBridge,因此我們可以設定每個域使用傳遞作為其呼叫方ID。無法在群集環境中執行此操作,因為這將 中斷簡報共用。

此外,還有一個域Skype.local的呼叫匹配規則,其中「Targets Lync」設定為true。這意味著如果我們通過PSTN撥入號碼呼叫Lync/Skype會議,則應該能夠作 為雙家庭呼叫進行連線。

## 入站規則配置示例 — 集群呼叫網橋

Incoming call handling

| matching                                                                                                    |                                      |                                                                |                                                                                            |                                           |                                                       |                                           |
|----------------------------------------------------------------------------------------------------|--------------------------------------|----------------------------------------------------------------|--------------------------------------------------------------------------------------------|-------------------------------------------|-------------------------------------------------------|-------------------------------------------|
| l Domain name                                                                                                    | Priority                             | Targets spaces Ta                                              | rgets users Targets IVRs                                                                   | Targets Lync                              | Targets Lync Simplejoin                               | Tenant                                    |
| skype.local                                                                                                    | 0 1                                  | no no                                                          | no                                                                                         | yes                                       | no                                                    | no [edit]                                 |
|                                                                                                    | 0                                    | yes ~                                                          | yes ~                                                                                      | no ~                                      | no 💛                                                  | Add New Reset                             |
|                                                                                                    |                                      |                                                                |                                                                                            |                                           |                                                       |                                           |
| forwarding                                                                                                    | Defaults.                            | Forward                                                        | Caller ID                                                                                  | Rewrite domain                            | Torsconfing downlin                                   |                                           |
| forwarding<br>Domain matching pattern<br>CMS1.uc.local                                                                | Priority<br>100                      | Forward                                                        | Caller ID                                                                                  | Rewrite domain                            | Forwarding domain                                     | Iedtl                                     |
| forwarding<br>Domain matching pattern<br>CMS1.uc.local<br>CMS2.uc.local                                               | Priority<br>100<br>100               | Forward<br>forward<br>forward                                  | Coller 10<br>pass through<br>pass through                                                  | Rewrite domain<br>yes                     | Forwarding domain<br>UC.local<br>UC.local             | [edt]                                     |
| forwarding<br>Domain matching pattern<br>CMS1.uc.local<br>CMS2.uc.local<br>CMS3.uc.local                              | Priority<br>100<br>100<br>100        | Forward<br>forward<br>forward<br>forward                       | Caller 10<br>pass through<br>pass through<br>pass through                                  | Rewrite domain<br>yes<br>yes              | Forwarding domain<br>UC.local<br>UC.local<br>UC.local | [add]<br>[add]<br>[add]                   |
| l forwarding<br>Domain matching pattern<br>CMS1.uc.local<br>CMS2.uc.local<br>CMS3.uc.local<br>skype.local             | Priority<br>100<br>100<br>100<br>100 | Forward<br>forward<br>forward<br>forward<br>forward            | Caller ID<br>pass through<br>pass through<br>pass through<br>use dial plan                 | Rewrite domain<br>yes<br>yes<br>yes<br>no | Forwarding domain<br>UC.local<br>UC.local             | inditi<br>inditi<br>inditi                |
| I forwarding<br>Domain matching pattern<br>CMS1.uc.local<br>CMS2.uc.local<br>CMS2.uc.local<br>skype.local<br>uc.local | Priority<br>100<br>100<br>100<br>100 | Forward<br>forward<br>forward<br>forward<br>forward<br>forward | Caller ID<br>pass through<br>pass through<br>pass through<br>use dial plan<br>pass through | Rewrite domain<br>yes<br>yes<br>no<br>no  | Forwarding domain<br>UC-local<br>UC-local<br>UC-local | fedti<br>fedti<br>fedti<br>fedti<br>fedti |

在此環境中,我們使用的是包含三個CallBridge的CallBridge群集。因此,對於配置為將域重寫為uc.local的每個CallBridge,我們需要一個呼叫轉發規則。這是 因為,當Lync/Skype使用者從UC環境回叫使用者時,他們實際上將向cms1.uc.local、cms2.uc.local或cms3.uc.local域發出呼叫。遺憾的是,這是使內容在群 集CallBridge環境中工作所需的配置限制。在將呼叫轉發到uc.local sip代理之前,我們需要將此轉換回uc.local。

此外,還有一個域Skype.local的呼叫匹配規則,其中「Targets Lync」設定為true。這意味著如果我們通過PSTN撥入號碼呼叫Lync/Skype會議,則應該能夠作 為雙家庭呼叫進行連線。

## 出站規則

表5描述了出站呼叫配置中的每個欄位的含義。

#### 表5

| 出站撥號計畫欄位  | 說明                                                |
|-----------|---------------------------------------------------|
| 域         | 對於撥出到此域的呼叫,請使用此出站規則                               |
| 要使用的SIP代理 | 要為此域向其傳送呼叫的SIP代理                                  |
| 木山磁次人市    | 這將決定聯絡人標題中的值。對於Lync/Skype整合,此值必須設定為CallBridge的FQD |
| 个地卿和八坞    | 附註:對於使用Lync/Skype SIP代理的任何出站規則,必須配置此欄位。對於使用非Ly    |
| 木地调试      | 這決定了要放入from標頭中的值。這將是SIP代理上看到的呼叫者ID地址。如果保留為        |
| 个地脉域      | 附註:如果呼叫是網關呼叫並且使用的入站撥號規則的「呼叫者ID」設定為「通過」,           |
| 中繼型別      | 這決定了與SIP代理通訊時將使用的SIP變體。                           |
| 行為        | 這決定我們是否繼續檢查較低優先順序的規則,或如果出現我們無法完成呼叫的匹配項            |
| 優先順序機制    | 這將決定考慮規則的順序。首先檢查更高的號碼。最後將檢查更低的數字。                 |
| 加密        | 這決定了我們將使用加密還是未加密SIP。                              |
| 租戶        | 這將確定將考慮哪些租戶使用此規則。                                 |
| 呕叫楂作田词    | 這將確定考慮將此出站撥號規則用於哪個CallBridge。在集群CallBridge中,這是確保卻 |
| ▫」▫┐┍лҗ   | 附註:此值只能利用以下API進行設定。                               |

#### 出站呼叫配置示例 — 單個CallBridge

| Out | bound calls |                  |                      |                                           |              |          |          |            |        |
|-----|-------------|------------------|----------------------|-------------------------------------------|--------------|----------|----------|------------|--------|
|     | Domain      | SIP proxy to use | Local contact domain | Local from domain                         | Trunk type   | Behavior | Priority | Encryption | Tenant |
|     | UC.local    | cucm.uc.local    |                      | <use contact="" domain="" local=""></use> | Standard SIP | Stop     | 100      | Encrypted  | no     |
|     | skype.local | fe.skype.local   | cms.uc.local         | <use contact="" domain="" local=""></use> | Lync         | Stop     | 100      | Encrypted  | no     |

再次 我們發現單個CallBridge環境比群集環境簡單得多。上面需要注意的一點是,我們指定了聯絡人域。這是因為如果我們不指定CallBridge的完全限定域 名,則出於安全原因,Lync/Skype將拒絕呼叫。由於我們的傳入轉發規則設定為使用傳遞,因此在本示例中,我們實際上不會重寫源域。

### 出站呼叫配置示例 — 集群呼叫網橋

Outbound calls

| Domain      | SIP proxy to use | Local contact domain | Local from domain                         | Trunk type   | Behavior | Priority | Encryption | Tenant | Call Bridge Scope |
|-------------|------------------|----------------------|-------------------------------------------|--------------|----------|----------|------------|--------|-------------------|
| UC.local    | cucm.uc.local    |                      | <use contact="" domain="" local=""></use> | Standard SIP | Stop     | 0        | Encrypted  | no     | <all></all>       |
| skype.local | fe01.skype.local | CMS1.UC.local        | <use contact="" domain="" local=""></use> | Lync         | Stop     | 0        | Encrypted  | no     | <local></local>   |
| skype.local | fe01.skype.local | CMS2.UC.local        | <use contact="" domain="" local=""></use> | Lync         | Stop     | 0        | Encrypted  | no     | cms2.uc.local     |
| skype.local | fe01.skype.local | CMS3.UC.local        | <use contact="" domain="" local=""></use> | Lync         | Stop     | 0        | Encrypted  | no     | cms3.uc.local     |

在此環境中,我們使用的是包含三個CallBridge的CallBridge群集。因此,我們需要每個CallBridge都有一個出站規則,每個出站規則具有不同的本地聯絡域、 來自域的本地聯絡域和範圍。將呼叫從所有CallBridge路由到思科統一通訊管理器只需要一條出站規則。要設定使用API所需的範圍,請執行以下操作:

# 使用API修改範圍 — 僅集群呼叫網橋

建立出站呼叫規則後,該規則的範圍將被設定為<all>。這表示出站規則將用於集群中的所有CallBridge。對於指向Lync/Skype的出站規則,我們需要使用不同 的聯絡人和信頭,具體取決於我們啟用的CallBridge。為此,我們需要為每個CallBridge建立不同的出站規則,其中聯絡人/發件人欄位與該CallBridge匹配。我 們需要使用API設定這些出站撥號規則的範圍,以便它們僅在匹配該規則的CallBridge上處理。

## 獲取群集中所有CallBridge的清單

在瀏覽器中,導航到CMS API的/callbridge頁面。這將顯示集群中的所有CallBridge。

| (←) → ℃ @                                                                                  | Q https://cms1.uc.local:8443/api/v1/callbridges |
|--------------------------------------------------------------------------------------------|-------------------------------------------------|
| - <callbridges total="3"></callbridges>                                                    |                                                 |
| - <callbridge id="53138c&lt;/td&gt;&lt;td&gt;04-98ce-40f6-bf07-b01bef2b64d8"></callbridge> |                                                 |
| <name>cms2.uc.local</name>                                                                 |                                                 |
|                                                                                            |                                                 |
| - <callbridge id="7260b2&lt;/td&gt;&lt;td&gt;da-3dad-4edb-aa51-932a690e5b0d"></callbridge> |                                                 |
| <name>cms3.uc.local</name>                                                                 |                                                 |
|                                                                                            |                                                 |
| - <callbridge id="e4ab61&lt;/td&gt;&lt;td&gt;ea-b5b4-4fac-ad4a-9979badea4e4"></callbridge> |                                                 |
| <name>cms1.uc.local</name>                                                                 |                                                 |
|                                                                                            |                                                 |
|                                                                                            |                                                 |

現在我有所有CallBridges的ID。您的環境中的ID將不同。我可以看到,如果要引用CallBridge cms1.uc.local I,應使用e4ab61ea-b5b4-4fac-ad4a-9979badea4e4的ID。

## 獲取所有出站撥號規則的清單

接下來,我需要查詢出站規則並獲取其ID。在瀏覽器中,導航到API中的/outbounddialplanrules頁。

```
<outboundDialPlanRules total="4">
<outboundDialPlanRule id="7c76b6c7-4c42-45b0-af47-796cb6737e4e">
<domain>UC.local</domain>
<priority>0</priority>
</outboundDialPlanRule>
<outboundDialPlanRule id="b8cf4056-7f56-43a5-b67b-861253d5ca32">
<domain>skype.local</domain>
<priority>0</priority>
</outboundDialPlanRule id="4aeld777-48b7-423b-a646-a329ele822af">
<domain>skype.local</domain>
<priority>0</priority>
</outboundDialPlanRule id="4aeld777-48b7-423b-a646-a329ele822af">
<domain>skype.local</domain>
<priority>0</priority>
</outboundDialPlanRule id="05f00293-50fd-4c17-9452-dec224b43430">
</outboundDialPlanRule id="05f00293-50fd-4c17-9452-dec224b43430">
</outboundDialPlanRule id="05f00293-50fd-4c17-9452-dec224b43430">
</outboundDialPlanRule id="05f00293-50fd-4c17-9452-dec224b43430">
</outboundDialPlanRule id="05f00293-50fd-4c17-9452-dec224b43430">
</outboundDialPlanRule id="05f00293-50fd-4c17-9452-dec224b43430">
</outboundDialPlanRule id="05f00293-50fd-4c17-9452-dec224b43430">
</outboundDialPlanRule id="05f00293-50fd-4c17-9452-dec224b43430">
</outboundDialPlanRule id="05f00293-50fd-4c17-9452-dec224b43430">
</outboundDialPlanRule id="05f00293-50fd-4c17-9452-dec224b43430">
</outboundDialPlanRule id="05f00293-50fd-4c17-9452-dec224b43430">
</outboundDialPlanRule id="05f00293-50fd-4c17-9452-dec224b43430">
</outboundDialPlanRule id="05f00293-50fd-4c17-9452-dec224b43430">
</outboundDialPlanRule id="05f00293-50fd-4c17-9452-dec224b43430">
</outboundDialPlanRule id="05f00293-50fd-4c17-9452-dec224b43430">
</outboundDialPlanRule id="05f00293-50fd-4c17-9452-dec224b43430">
</outboundDialPlanRule id="05f00293-50fd-4c17-9452-dec224b43430">
</outboundDialPlanRule id="05f00293-50fd-4c17-9452-dec224b43430">
</outboundDialPlanRule id="05f00293-50fd-4c17-9452-dec224b43430">
</outboundDialPlanRule id="05f00293-50fd-4c17-9452-dec224b43430">
</outboundDialPlanRule id="05f00293-50fd-4c17-9452-dec224b43430">
</outboundDialPlanRule id="05f00293-50fd-4c17-9452-dec224b43430">
</outboundDialPlanRule id="05f00293-50fd-4c17-9452-dec224b43430"
```

```
<domain>skype.local</domain>
<priority>0</priority>
```

```
</outboundDialPlanRule> </outboundDialPlanRules>
```

現在我有所有規則的身份證,但是我不能分辨哪一個。我們不在乎第一條規則,因為一條規則是到UC.local的,我們不需要為此設定範圍。我們需要知道哪個 規則是剩餘出站規則到Skype.local。因此,每次啟動時,我會將ID與CallBridge進行匹配。

在瀏覽器中,我將導航到/outbounddialplanrules/b8cf4056-7f56-43a5-b67b-861253d5ca32。閱讀此處列出的聯絡人標題,我可以斷定此規則適用於 CMS1.UC.local。因此,我們需要將此規則的範圍設定為CMS1.UC.local。

## 將CallBridge範圍放入

使用我最喜歡的API工具,我將傳送PUT到/outbounddialplanrules/b8cf4056-7f56-43a5-b67b-861253d5ca32上的api,並附上以下正文:

```
scope: callBridge
callBridge: e4ab61ea-b5b4-4fac-ad4a-9979badea4e4
在此螢幕截圖中,我使用PostMan傳送此請求。
```

| 🥬 Postman                             |                                                          |         |           |        |           |        |          | ×     |
|---------------------------------------|----------------------------------------------------------|---------|-----------|--------|-----------|--------|----------|-------|
| File Edit View Help                   |                                                          |         |           |        |           |        |          |       |
| 🛨 New 🥆 Import Runner 📑               | 📕 My Workspace 🗸                                         | 6 💽     |           | 0 1    | 5 A       | ۲      | Sig      | ;n In |
| https://cms1.uc.local:t  +  +         |                                                          |         | No Enviro | onment |           | $\sim$ | 0        | ф     |
| PUT V https://cms1.uc.local:8443/api  | /v1/outbounddialplanrules/b8cf4056-7f56-43a5-b67b-861253 | ld5ca32 | Params    | Ser    | nd ~      |        | Save     | ~     |
| Authorization  Headers (1) Body       | Pre-request Script Tests                                 |         |           |        |           | Co     | okies (  | Code  |
| • form-data • x-www-form-urlencoded • | raw 🔍 binary                                             |         |           |        |           |        |          |       |
| Key                                   | Value                                                    | Descrip | tion      |        |           | ***    | Bulk     | Edit  |
| ✓ scope                               | callBridge                                               |         |           |        |           |        |          |       |
| ✓ callBridge                          | e4ab61ea-b5b4-4fac-ad4a-9979badea4e4                     |         |           |        |           |        |          |       |
|                                       |                                                          |         |           |        |           |        |          |       |
| Body Cookies Headers (9) Test Result  | 15                                                       |         | Status:   | 200 OK | Time: 121 | ms     | Size: 29 | 0 B   |
| Pretty Raw Preview Text 🗸             | 5                                                        |         |           |        |           |        | 0        | Q     |
| 1                                     |                                                          |         |           |        |           |        |          |       |
|                                       |                                                          |         |           |        |           |        |          |       |
|                                       |                                                          |         |           |        |           |        |          |       |
|                                       |                                                          |         |           |        |           |        |          |       |
|                                       |                                                          |         |           |        | Ç         |        |          | 1 (?  |

如果此HTTP PUT成功,WebAdmin中的出站撥號規則頁現在應反映已應用範圍。如果從CallBridge的Webadmin中檢視作用域已應用於該作用域,則應顯示<local>。如果另一個CallBridge的Webadmin用於檢視出站撥號規則,則應在範圍欄位中顯示CallBridge FQDN。<all>範圍表示規則將用於所有CallBridge。<none>範圍表示已啟用一個範圍,但沒有CallBridge與該範圍匹配。

為一個CallBridge設定作用域後,需要為每個附加CallBridge配置該作用域。完成此配置後,您的Skype域的每個出站規則都應有一個作用域。

## CMS服務帳戶

在WebAdmin的general configuration頁面中,有一個Lync Edge settings部分。要使用TURN服務或通過PSTN撥入號碼加入雙家庭會議,必須配置此功能。

表6描述了Lync邊緣設定配置中的每個欄位的含義。

#### 表6

Lync邊緣設定欄位 說明 伺服器位址 前端池的完全限定域名(FQDN)

## 使用者名稱 要用於CMS的服務帳戶的使用者名稱 註冊數 您要註冊多少個不同的使用者帳戶。如果未在此處配置值,則僅註冊上面列出的使用者

#### CMS服務帳戶配置示例

CMS1上的配置:

| Lync Edge settings      |                             |  |
|-------------------------|-----------------------------|--|
| Server address          | fe.skype.local              |  |
| Username                | cms1serviceuser@skype.local |  |
| Number of registrations | 12                          |  |

此配置會將cms1serviceuser1@skype.local、cms1serviceuser2@skype.local、cms1serviceuser3@skype.local、... cms1serviceuser11@skype.local和 cms1serviceuser12@skype.local註冊到fe.skype.local。由於在本示例中,我處於群集環境中,因此我還需要為我的其他CallBridge建立服務帳戶並分別配置它 們。請注意,本示例中的使用者名稱不同。在CMS1上,使用者名稱的字首為cms1。在CMS2上,使用者名稱的字首為cms2。在CMS3上,字首為cms3。所有 這些帳戶均在Skype for Business環境中建立並啟用。由於我們的受信任應用程式池配置了「視為經過身份驗證」,因此我們不需要提供密碼進行註冊。

#### CMS2上的配置:

| Lync Edge settings      |                             |  |
|-------------------------|-----------------------------|--|
| Server address          | fe.skype.local              |  |
| Username                | cms2serviceuser@skype.local |  |
| Number of registrations | 12                          |  |

CMS3上的配置:

| Lync Edge settings      |                             |  |
|-------------------------|-----------------------------|--|
| Server address          | fe.skype.local              |  |
| Username                | cms3serviceuser@skype.local |  |
| Number of registrations | 12                          |  |

## 驗證CMS服務帳戶

如果Lync/Skype使用者已成功註冊,則會顯示CMS WebAdmin的狀態頁面。在下面的示例中,我們僅配置一個註冊,該註冊已成功完成。如果您注意到狀態顯 示長時間正在進行的註冊,請收集SIP和DNS日誌以確定發生故障的原因。

# System status

| Uptime                         | 6 seconds                              |
|--------------------------------|----------------------------------------|
| Build version                  | 2.3.1                                  |
| XMPP connection                | configure XMPP                         |
| Lync Edge registrations        | 1 configured, 1 completed successfully |
| CMA calls                      | 0                                      |
| SIP calls                      | 0                                      |
| Lync calls                     | 0                                      |
| Forwarded calls                | 0                                      |
| Completed calls                | 0                                      |
| Activated conferences          | 0                                      |
| Active Lync subscribers        | 0                                      |
| Total outgoing media bandwidth | 0                                      |
| Total incoming media bandwidth | 0                                      |

## Lync/Skype配置

在Lync/Skype命令列管理程式中應用以下命令。在前端伺服器上應用命令。

**附註**:建議使用命令作為指導。如果您對Skype伺服器上的配置有疑問,您需要聯絡您的 Lync/Skype管理員和/或支援團隊。

## 單一CallBridge

首先,我們需要通知Skype信任我們的CallBridge。為此,我們新增了一個受信任的應用程式池。在Microsoft術語中,「池」僅表示「群集」。在此場景中,我 們的集群只是一個CallBridge的集群。群集的標識必須與CallBridge上正在使用的證書的公用名稱匹配。Microsoft將此項用作安全檢查。在SAN中擁有身份是不 夠的。如果公用名不匹配,Microsoft將斷開TCP連線。使用此命令時,標識應為CallBridge FQDN。註冊器應為為這些連線提供服務的前端池的FQDN。站點應 該是Lync/Skype站點識別符號。如果您不確定註冊器或站點應使用的值,請聯絡您的Lync/Skype管理員。

New-CsTrustedApplicationPool -Identity CMS.UC.local -Registrar fe.skype.local -site 1 -RequiresReplication \$false - ThrottleAsServer \$true -TreatAsAuthenticated \$true

接下來,必須將Microsoft環境配置為允許從埠5061上的CallBridge(受信任的應用程式池)進行入站通訊。

New-CsTrustedApplication -ApplicationId AcanoApplication -TrustedApplicationPoolFqdn CMS.UC.local -Port 5061 Microsoft環境當前配置為接受呼叫,但它無法回撥呼叫並且無法為網關呼叫傳送簡報。要解決此問題,我們需要新增靜態路由。在單一CallBridge方案中,我們 只需要一條路由即可允許所有到UC.local域的呼叫。在下面的命令中,Destination是我們要向其傳送SIP請求的CallBridge的FQDN。MatchURI欄位是應該使用 的URI的域部分。請注意,在Lync/Skype環境中,每個MatchURI只能建立一個靜態路由。

\$x1=New-CsStaticRoute -TLSRoute -Destination "CMS.UC.local" -MatchUri "UC.local" -Port 5061 -UseDefaultCertificate \$true Set-CsStaticRoutingConfiguration -Identity global -Route @{Add=\$x1} 最後,我們需要通知Skype實施我們剛剛所做的所有更改。

Enable-CsTopology

#### 集群CallBridge

首先,我們需要通知Skype信任我們的CallBridge群集。為此,我們新增了一個受信任的應用程式池。在Microsoft術語中,「池」僅表示「群集」。 群集的標識 必須與我們的CallBridge上使用的證書的公用名稱相匹配。 Microsoft將此項用作安全檢查。在SAN中擁有身份是不夠的。如果公用名不匹配,Microsoft將斷開 TCP連線。使用此命令時,標識應為CallBridge FQDN。ComputerFqdn應該是群集中第一個CallBridge的FQDN。通過指定ComputerFqdn,您向Lync/Skype環 境表明這不是一個只包含一台伺服器的群集。註冊器應為為這些連線提供服務的前端池的FQDN。站點應該是Lync/Skype站點識別符號。如果您不確定註冊器 或站點應使用的值,請聯絡您的Lync/Skype管理員。 New-CsTrustedApplicationPool -Identity CMS.UC.local -ComputerFqdn CMS1.UC.local -Registrar fe.skype.local -site 1 - RequiresReplication \$false -ThrottleAsServer \$true -TreatAsAuthenticated \$true

在此環境中,我們需要新增兩個CallBridge作為受信任的應用程式電腦。我們在上面建立受信任的應用程式池時,已經新增了第一個CallBridge。新增這些電腦 時,我們需要將它們與我們剛剛建立的池相關聯。這告知Skype,我們的集群中有其他電腦需要信任。此處的所有電腦標識都需要在CallBridge證書中列為 SAN。 這些標識還必須與CallBridge中出站撥號規則中的聯絡人報頭匹配。如果不匹配,Microsoft將斷開TCP連線。

New-CsTrustedApplicationComputer -Identity CMS2.UC.local -Pool CMS.UC.local New-CsTrustedApplicationComputer - Identity CMS3.UC.local -Pool CMS.UC.local

接下來,必須將Microsoft環境配置為允許從埠5061上的CallBridge群集(受信任的應用程式池)進行入站通訊。

New-CsTrustedApplication -ApplicationId AcanoApplication -TrustedApplicationPoolFqdn CMS.UC.local -Port 5061 Microsoft環境當前配置為接受呼叫,但它無法回撥呼叫並且無法為網關呼叫傳送簡報。要解決此問題,我們需要新增靜態路由。首先,我們需要新增靜態路由 以允許對UC.local域的所有呼叫。在下面的命令中,Destination是我們要向其傳送SIP請求的CallBridge的FQDN。MatchURI欄位是應該使用的URI的域部分。 請注意,在Lync/Skype環境中,每個MatchURI只能建立一個靜態路由。由於目標是CallBridge群集的FQDN,並且它對於群集的每個成員都有一個DNS A記錄 ,因此Lync/Skype可以將流量傳送到我們的所有CallBridge。因此,如果其中一個關閉,它可以自動將針對我們域的請求路由到群集中的另一個CallBridge。

\$x1=New-CsStaticRoute -TLSRoute -Destination "CMS.UC.local" -MatchUri "UC.local" -Port 5061 -UseDefaultCertificate \$true Set-CsStaticRoutingConfiguration -Identity global -Route @{Add=\$x1} 接下來,我們需要為群集中的每個CallBridge建立額外的靜態路由。這是回叫和演示正常工作的要求。

\$x2=New-CsStaticRoute -TLSRoute -Destination "CMS1.UC.local" -MatchUri "CMS1.UC.local" -Port 5061 UseDefaultCertificate \$true Set-CsStaticRoutingConfiguration -Identity global -Route @{Add=\$x2} \$x3=NewCsStaticRoute -TLSRoute -Destination "CMS2.UC.local" -MatchUri "CMS2.UC.local" -Port 5061 -UseDefaultCertificate
\$true Set-CsStaticRoutingConfiguration -Identity global -Route @{Add=\$x3} \$x4=New-CsStaticRoute -TLSRoute Destination "CMS3.UC.local" -MatchUri "CMS3.UC.local" -Port 5061 -UseDefaultCertificate \$true SetCsStaticRoutingConfiguration -Identity global -Route @{Add=\$x4}
最後,我們需要通知Skype實施我們剛剛所做的所有更改。

Enable-CsTopology

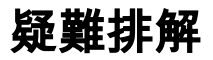

## 從CMS收集日誌

診斷任何問題的第一步是確定問題的位置。為此,我們需要分析來自思科會議伺服器的日誌,但首先需要收集這些日誌。以下是我要收集日誌的個人建議。

首先,通過WebAdmin介面為所有CallBridge啟用SIP和DNS調試。為此,請導航至WebAdmin,然後導航至Logs > Detailed Tracing。在此啟用未來30分鐘的 SIP和DNS日誌記錄。此時間應足以發現並診斷問題。請記住,需要針對所有CallBridge單獨執行此操作,因為日誌啟用不會在群集間共用。

第二,在所有CallBridge上啟用資料包捕獲。為此,請通過SSH連線到每個CallBridge並運行命令pcap <interface>,其中<interface>是應該使用的介面流量。在 大多數情況下,這將是介面a。因此,命令「pcap a」將在介面a上開始捕獲我們連線的CallBridge的資料包。

一旦資料包捕獲在所有介面上運行,下一步就是產生問題。繼續嘗試撥打電話,或者做任何失敗的事情。完成後,終止所有資料包捕獲。這可以通過在所有 SSH視窗中輸入Ctrl-C來完成。資料包捕獲完成後,生成的檔案的名稱將寫入螢幕。跟蹤此檔名,因為下一步需要下載它。

最後,我們需要從CallBridge收集日誌。為此,請通過SFTP連線到每個CallBridge。下載檔案logbundle.tar.gz和生成的資料包捕獲檔案。此檔案僅在 CMS2.2+中可用。在CMS版本2.3+中,它將包含您的CMS的完整配置。如果運行的是2.2版,則不會包含入站/出站規則,因此最好獲取這些頁面的螢幕截圖以 及Lync邊緣設定以供參考。確保將收集的日誌/螢幕截圖儲存在名稱與從中提取日誌的CallBridge匹配的單獨資料夾中。這有助於確保日誌不會混雜

## 檢視Lync/Skype配置

這些命令在對Lync/Skype配置進行故障排除時非常有用。本文檔中提供了用於建立和檢視配置的命令,但沒有提供用於刪除配置的命令。這是因為除非管理員 完全瞭解Lync/Skype環境,否則刪除配置可能會很危險。如果您需要刪除配置,請與您的Lync/Skype管理員合作刪除。

指令 說明 Get-CsTrustedApplicationPool 此命令列出Lync/Skype信任的群集(池)。此池的標識必須與CallBrid Get-CsTrustedApplicationComputer 此命令列出Lync/Skype信任的伺服器以及與這些伺服器關聯的池。此 Get-CsTrustedApplication 此命令列出允許與哪些服務可信應用程式池通訊。對於與Lync/Skype Get-CsStaticRoutingConfiguration | Select-Object -ExpandProperty路由 此命令列出Lync/Skype用於轉發請求的靜態路由。MatchURI欄位是S

### Lync/Skype Get命令的示例輸出

下面是在本文檔介紹的三個CallBridge群集場景中發出的上述Lync/Skype Get命令的輸出

PS C:\Users\administrator.SKYPE> Get-CsTrustedApplicationPool

| Identity             | : | TrustedApplicationPool:CMS.UC.local |
|----------------------|---|-------------------------------------|
| Registrar            | : | Registrar:lyncpoolfe01.skype.local  |
| FileStore            | : |                                     |
| ThrottleAsServer     | : | True                                |
| TreatAsAuthenticated | : | True                                |
| OutboundOnly         | : | False                               |
| RequiresReplication  | : | False                               |
| AudioPortStart       | : |                                     |
| AudioPortCount       | : | 0                                   |
| AppSharingPortStart  | : |                                     |
| AppSharingPortCount  | : | 0                                   |
| VideoPortStart       | : |                                     |
| VideoPortCount       | : | 0                                   |
| Applications         | : | {urn:application:acanoapplication}  |
| DependentServiceList | : | { }                                 |
| ServiceId            | : | 1-ExternalServer-1                  |
| SiteId               | : | Site:RTP                            |
| PoolFqdn             | : | CMS.UC.local                        |
| Version              | : | 7                                   |
| Role                 | : | TrustedApplicationPool              |

PS C:\Users\administrator.SKYPE> Get-CsTrustedApplicationComputer

| Identity | : | CMS1.UC.local |
|----------|---|---------------|
| Pool     | : | CMS.UC.local  |
| Fqdn     | : | CMS1.UC.local |
|          |   |               |
| Identity | : | CMS2.UC.local |
| Pool     | : | CMS.UC.local  |
| Fqdn     | : | CMS2.UC.local |
|          |   |               |
| Identity | : | CMS3.UC.local |
| Pool     | : | CMS.UC.local  |
| Fqdn     | : | CMS3.UC.local |

PS C:\Users\administrator.SKYPE> Get-CsTrustedApplication

Identity : CMS.UC.local/urn:application:acanoapplication ComputerGruus : {CMS1.UC.local sip:CMS1.UC.local@skype.local;gruu;opaque=srvr:acanoapplication:GMqDXW\_1rVCEMQi4qS6ZxwAA, CMS2.UC.local

sip:CMS2.UC.local@skype.local;gruu;opaque=srvr:acanoapplication:\_Z9CnV49LFufGDXjnFFi4gAA,

CMS3.UC.local sip:CMS3.UC.local@skype.local;gruu;opaque=srvr:acanoapplication:dt8XJKciSlGhEeT62tyNogAA} ServiceGruu : sip:CMS.UC.local@skype.local;gruu;opaque=srvr:acanoapplication:dQFM4E4YgV6J0rjuNgqxIgAA Protocol : Mtls ApplicationId : urn:application:acanoapplication TrustedApplicationPoolFqdn : CMS.UC.local Port : 5061 LegacyApplicationName : acanoapplication PS C:\Users\administrator.SKYPE> Get-CsStaticRoutingConfiguration | Select-Object -ExpandProperty Route Transport : TransportChoice=Certificate=Microsoft.Rtc.Management.WritableConfig.Settings.SipProxy.UseDefault Cert;Fqdn=CMS.UC.local;Port=5061 MatchUri : UC.local : False MatchOnlyPhoneUri Enabled : True ReplaceHostInRequestUri : False Element : <Route xmlns="urn:schema:Microsoft.Rtc.Management.Settings.SipProxy.2008" MatchUri="UC.local" MatchOnlyPhoneUri="false" Enabled="true" ReplaceHostInRequestUri="false"> <Transport Port="5061"> <TLS Fqdn="CMS.UC.local"> <UseDefaultCert /> </TLS></Transport> </Route> Transport : TransportChoice=Certificate=Microsoft.Rtc.Management.WritableConfig.Settings.SipProxy.UseDefault Cert;Fqdn=CMS1.UC.local;Port=5061 MatchUri : CMS1.UC.local MatchOnlvPhoneUri : False Enabled : True ReplaceHostInRequestUri : False Element : <Route xmlns="urn:schema:Microsoft.Rtc.Management.Settings.SipProxy.2008" MatchUri="CMS1.UC.local" MatchOnlyPhoneUri="false" Enabled="true" ReplaceHostInRequestUri="false"> <Transport Port="5061"> <TLS Fqdn="CMS1.UC.local"> <UseDefaultCert /> </TLS> </Transport> </Route> Transport TransportChoice=Certificate=Microsoft.Rtc.Management.WritableConfig.Settings.SipProxy.UseDefault Cert;Fqdn=CMS2.UC.local;Port=5061 MatchUri : CMS2.UC.local MatchOnlyPhoneUri : False : True Enabled ReplaceHostInRequestUri : False Element : <Route xmlns="urn:schema:Microsoft.Rtc.Management.Settings.SipProxy.2008" MatchUri="CMS2.UC.local" MatchOnlyPhoneUri="false" Enabled="true" ReplaceHostInRequestUri="false"> <Transport Port="5061"> <TLS Fqdn="CMS2.UC.local"> <UseDefaultCert />  $</\mathrm{TLS}>$ 

</Transport> </Route>

Transport : TransportChoice=Certificate=Microsoft.Rtc.Management.WritableConfig.Settings.SipProxy.UseDefault Cert;Fqdn=CMS3.UC.local;Port=5061 MatchUri : CMS3.UC.local MatchOnlyPhoneUri : False Enabled : True ReplaceHostInRequestUri : False Element : <Route xmlns="urn:schema:Microsoft.Rtc.Management.Settings.SipProxy.2008" MatchUri="CMS3.UC.local" MatchOnlyPhoneUri="false" Enabled="true" ReplaceHostInRequestUri="false"> <Transport Port="5061"> <TLS Fqdn="CMS3.UC.local"> <UseDefaultCert /> </TLS> </Transport> </Route>

PS C:\Users\administrator.SKYPE>

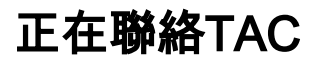

如果您在此實施中遇到錯誤,請聯絡Cisco TAC。開啟服務請求時,請包含指向此文檔的連結。它將幫助TAC工程師瞭解您的配置。此外,如果按照上述方式 將思科會議伺服器日誌附加到案例中,並且將來自Lync/Skype前端的所有Get命令的輸出輸入到案例備註中,則將會非常有用。如果您未包含此資訊,勢必是 TAC工程師要求的第一件事之一,因此請您在開啟案例之前收集該資訊。